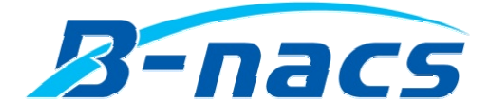

winBe シリーズ\_Free software

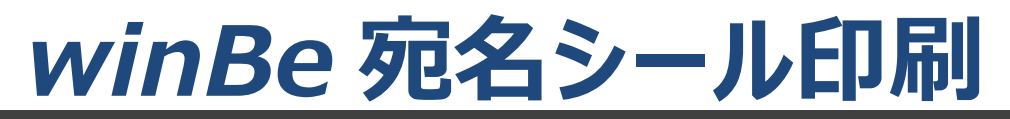

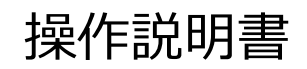

Operating instructions

株式会社ビーナックス

# 目次

| 1. | はじめ           | Ξ                          | 2 |
|----|---------------|----------------------------|---|
| 1  | l. <b>1</b> . | 本書の目的                      | 2 |
| 2. | 機能概           | 要                          | 3 |
|    | 2.1.          | winBe 宛名シール印刷の機能概要         | 3 |
| 3. | 導入            |                            | 4 |
| 3  | 8.1.          | 本システムの動作環境                 | 4 |
|    | 8.2.          | インストール                     | 5 |
|    | 3.2.1.        | インストール手順                   | 5 |
| 3  | 3.3.          | アンインストール                   | 5 |
|    | 3.3.1.        | アンインストール手順                 | 5 |
| 4. | 住所録           | ŧ                          | 6 |
| 2  | l.1.          | 新規登録                       | 6 |
| 2  | <b>I.2</b> .  | 閲覧/編集                      | 8 |
| 4  | 1.3.          | 削除                         | 9 |
| 4  | 1.4.          | 取込(印刷データ)                  | 9 |
| 2  | ł.5.          | <b>CSV 抽出</b> 1            | 0 |
| 5. | 宛名シ           | ール印刷1                      | 1 |
| 5  | 5.1.          | <b>住所録より宛名シール印刷リスト作成</b> 1 | 1 |
| Ę  | 5.2.          | 手入力で宛名シール印刷リスト作成1          | 1 |
| Ę  | 5.3.          | <b>宛名シール印刷リストのデータ編集</b> 1  | 2 |
| 5  | 5.4.          | <b>宛名シール印刷リストのデータ削除</b> 1  | 3 |
| 5  | 5.5.          | <b>宛名シール印刷</b> 1           | 4 |
| 6. | 環境設           | 定1                         | 5 |
| e  | 5.1.          | <b>郵便番号データの更新</b> 1        | 5 |
| 6  | 5.2.          | インポート1                     | 6 |
| 6  | 5.3.          | <b>バージョン情報</b> 1           | 8 |
| e  | 5.4.          | <b>お問い合わせ</b> 1            | 9 |

# 1. はじめに

### 1.1. 本書の目的

このたびは、winBe シーリーズ\_Free software [winBe 宛名シール印刷]をご利用頂き誠に有難うございます。 winBe 宛名シール印刷は、住所録より宛名シールを印刷するフリーソフトウェアです。

# 2. 機能概要

#### 2.1. winBe 宛名シール印刷の機能概要

住所録から宛名シール印刷データを反映し印刷。 住所録に登録せず宛名シールデータを手入力し印刷。

<住所録一覧> ※[+印刷データ取込]ボタンより起動

・住所録登録・・・住所録の追加、複製、編集、削除が行えます。

・住所録一覧・・・登録した住所録が一覧表示されます。(名称検索、住所検索が可能)

#### <宛名シール印刷リスト>

- ・リストにあるデータを宛名シールに印刷
- ・宛名シール印刷開始位置指定可能
- ・印刷データ編集機能 ※[印刷データ手入力]ボタンより起動

(住所録に反映せず、印刷時のみ使用可能なデータとして編集登録することができます)

#### ▼宛名シールサイズ

メーカーの指定はございません。

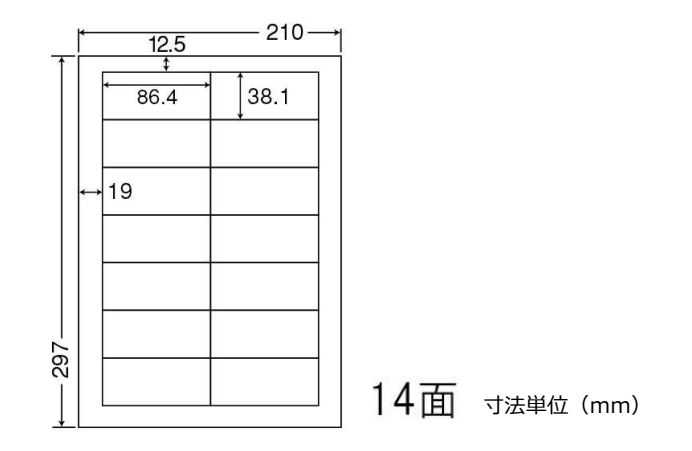

# 3. 導入

## 3.1. 本システムの動作環境

| 対象 OS  | Windows10                    |
|--------|------------------------------|
| 対応機種   | 対応 OS が動作するパソコン              |
| HDD    | 500MB 以上の空き容量が必要※データ領域は別途必要  |
| ディスプレイ | 解像度 1366×768 以上              |
| プリンタ   | 上記動作 OS に対応した A4 用紙出力可能なプリンタ |

※本ソフトウェアご利用時のユーザー権限は、『管理者権限』でご使用下さい。

※インターネット環境が必要となります。

操作説明書の閲覧等で必要となります。

### 3.2. インストール

▼セットアッププログラムに含まれるプログラム

- ・winBe 宛名シール印刷
- ・Firebird-2.5.1.26351\_1\_Win32.exe (データベース)

(Firebird がお使いのパソコンに既にインストールされている場合はインストールしません。インストール済みのバージョンで動作します。)

### ※ご注意

ユーザー様が利用中の他のソフトウェアで"Firebird-2.5.1"以下のデータベースを既にインストール済みの場合は、winBe 宛名シール印刷 は正常稼動できません。他の PC ヘ再インストール後ご利用下さい。

### 3.2.1. インストール手順

※ユーザー権限は管理者権限でログインしインストールを行って下さい。

- インストールする前に 起動中の他のアプリケーションを終了してください。
- ② セットアッププログラムを起動

Setup.exe を W クリックします。

セキュリティ上の警告が出ましたら、名前が『......¥Setup.exe』であることを確認し[実行]ボタンをクリックしてください。

- ③ セットアップウィザード画面で、[次へ]ボタンをクリックします。
- ④ 使用許諾契約画面が表示されます。

[使用許諾契約の全条項に同意します。]にチェックをつけ、[次へ]をクリックします。

- ⑤ [インストール]ボタンをクリックしインストールを開始します。
- ⑥ インストールが終了したら[完了]ボタンをクリックします。

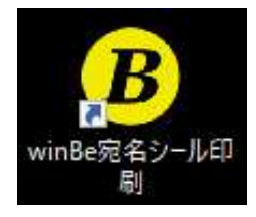

## 3.3. アンインストール

### 3.3.1. アンインストール手順

※ユーザー権限は管理者権限でログインしアンインストールを行って下さい。

アンインストールする前に

winBe 宛名シール印刷を終了してください。

② [コントロールパネル] - [プログラムと機能] より winBe 宛名シール印刷を選択し、アンインストールを実行してください。
 ※[Windows の設定] - [アプリと機能] よりアンインストールを行うと
 アンインストールを正常に行えない場合があります。

# 4. 住所録

# 4.1. 新規登録

① [+印刷データ取込]ボタンをクリックし、住所録一覧画面を起動します。

| B winBe宛名シール印刷      |                                                 |                                     |     |      | - 🗆 X          |
|---------------------|-------------------------------------------------|-------------------------------------|-----|------|----------------|
| winBe宛名シ            | ール印刷                                            |                                     |     |      | Version 21.1.0 |
| 📥 印刷データ取込 🔹 印刷データ手入 | カ 🚯 印刷データ編集 🖌 キャンセル 📗                           |                                     |     | 📑 印刷 | 環境設定           |
| >> 宛名シール印刷リスト<<     | ※宛名シール印刷対象のデータを[+印刷デ<br>※[+印刷データ取込]ボタンをクリックすると6 | ータ取込]ボタンより取り込んでください<br>注所録一覧が表示されます |     |      | ┳ 郵便番号         |
| 名称                  | 郵便番号                                            | 住所                                  | 部課名 | 担当者名 |                |
| テーダのりません。           |                                                 |                                     |     |      | 🎽 インポート        |
|                     |                                                 |                                     |     |      | ヘルプ            |
|                     |                                                 |                                     |     |      | 操作説明           |
|                     |                                                 |                                     |     |      | 📢 バージョン情報      |
|                     |                                                 |                                     |     |      | お問合せ           |

② [追加]ボタンをクリックします。住所録の新規追加画面が起動します。

※ [複製]ボタンは、選択行を複製し新規追加できるボタンです。

| B winBe宛名シール印刷                                                        | - 0            | ×  |
|-----------------------------------------------------------------------|----------------|----|
| ● 追加                                                                  | 💁 ग्रिगेठे csv | 抽出 |
| >> 住所録一覧 <<                                                           |                |    |
| ♀ 名称                                                                  |                |    |
| 全         ✓         □-ド         名称         郵便番号         住所         部課 | 名 担当者名         |    |
| □ □ □ □ □ □ □ □ □ □ □ □ □ □ □ □ □ □ □                                 |                |    |
| ゲ                                                                     | □課 田中          |    |
| 力     ✓     3     永山 太郎     206-0014     東京都多摩市乞田12-189423     XXXXX部 | X X次郎          | ]  |
| +                                                                     |                |    |
| <i>b</i>                                                              |                |    |
|                                                                       |                |    |
| 7                                                                     |                |    |
| Л                                                                     |                |    |
| र                                                                     |                |    |
| 4                                                                     |                |    |
| 5                                                                     |                |    |
| 2                                                                     |                |    |
| 123                                                                   |                |    |
| ABC                                                                   |                |    |
| Afr.                                                                  |                |    |
| 18                                                                    |                |    |
|                                                                       |                |    |
|                                                                       |                |    |
|                                                                       |                |    |
|                                                                       |                |    |
|                                                                       |                |    |
|                                                                       |                |    |

|         | 117962     |       |  |            |    | (F5) |     |
|---------|------------|-------|--|------------|----|------|-----|
| > 住所録 < | <b>···</b> | 1     |  |            |    |      |     |
| 3-K     |            | 新規登録中 |  |            |    |      |     |
| 名称      |            |       |  |            |    |      |     |
| (フリガナ)  |            |       |  |            | 入力 |      | 没定  |
| 郵便番号    | Ŧ          |       |  | <b>T</b> > | Ш  |      | > Ŧ |
| 住所      |            |       |  |            |    |      |     |
| 部課名     |            |       |  |            |    |      |     |
| 担当者名    |            |       |  |            |    |      |     |

③ 住所録の新規追加画面より住所録データを入力し、[保存]ボタンをクリックします。

▼郵便番号'〒'のオン/オフ

- '〒'マークを表示したい場合は、[〒]ボタンをクリックしてください。
 再度クリックすると'〒'マークは非表示になります。

# 4.2. 閲覧/編集

① 閲覧/編集したいデータを選択後、[開く]ボタンをクリックすると住所録データ閲覧画面が開きます。

| i追加 ■ 複<br>→ 住所録 →<br>2<br>名称   | ⊌ <b>發開</b> < <b>業</b> 削除<br>覧 << |           |                          |         | <u>©</u> म्रोट | csv ‡ |
|---------------------------------|-----------------------------------|-----------|--------------------------|---------|----------------|-------|
| >> 住所録一 ○ 名称                    | 覧 <<                              |           |                          |         |                |       |
| 2 名称                            | ~                                 |           |                          |         |                |       |
|                                 |                                   |           |                          |         |                |       |
| √ ]-k                           | 名称                                | 郵便番号      | 住所                       | 部課名     | 担当者名           |       |
| ▼ 1 高                           | 橋洋子                               | 〒192-0363 | 東京都八王子市別所2-14〇〇マンション201  | 営業部     |                |       |
| ✓ 2 第                           | 摩 大介                              | 215-0036  | 神奈川県川崎市麻生区はるひ野1-21-3○●○● | 部課名○▲□課 | 田中             |       |
| ✓ 3 <sup>3</sup> / <sub>2</sub> | 山太郎                               | 206-0014  | 東京都多摩市乞田12-189423        |         | V V Write      |       |

① -1:閲覧

閲覧後、画面を閉じる場合は[×]ボタンをクリック。

① -2:編集

[編集]ボタンをクリックし、データ編集後、[保存]します。

| 住所録<<  | 2 |                  |          |  |  |
|--------|---|------------------|----------|--|--|
| ⊐-K    |   | 3                |          |  |  |
| 名称     |   | 永山 太郎            |          |  |  |
| (フリガナ) |   | ナガヤマ タロウ         | 入力設定     |  |  |
| 郵便番号   | Ŧ | 206-0014 👘 👎 🕨 🛄 | <u> </u> |  |  |
| 住所     |   | 東京都多摩市乞田12       |          |  |  |
|        |   | -189423          |          |  |  |
| 部課名    |   | XXXXX部           |          |  |  |
| 担当者名   |   | XX次郎             |          |  |  |

# 4.3. 削除

| B  | winBe | 宛名シール | 印刷   |      |      |           |                          |         |                       |        | × |
|----|-------|-------|------|------|------|-----------|--------------------------|---------|-----------------------|--------|---|
|    | 📙 追力  | 0 🍙   | 複製   | 🚷 開< | 🗶 削除 |           |                          |         | <mark>0</mark> म्रिटे | csv te | 鈯 |
|    | >> Æ  | 主所録   | 一覧‹‹ |      |      |           |                          |         |                       |        |   |
|    | 2     | 名称    |      | ~    |      |           |                          |         |                       |        |   |
| 全  | 1     | J-K   |      |      | 名称   | 郵便番号      | 住所                       | 部課名     | 担当者名                  | 3      |   |
|    | ~     | 1     | 高橋 注 | 经    |      | 〒192-0363 | 東京都八王子市別所2-14〇〇マンション201  | 営業部     | 25                    |        |   |
| P  | ~     | 2     | 多摩大  | 介    |      | 215-0036  | 神奈川県川崎市麻生区はるひ野1-21-3○●○● | 部課名○▲□課 | 田中                    |        |   |
| ħ  | ~     | 3     | 永山 太 | 郎    |      | 206-0014  | 東京都多摩市乞田12-189423        | XXXXX部  | XX次郎                  |        |   |
| ++ | 1     |       |      |      |      |           |                          |         |                       |        |   |
|    |       |       |      |      |      |           |                          |         |                       |        |   |
| 9  |       |       |      |      |      |           |                          |         |                       |        |   |
| +  |       |       |      |      |      |           |                          |         |                       |        |   |
| Л  |       |       |      |      |      |           |                          |         |                       |        |   |
| 7  |       |       |      |      |      |           |                          |         |                       |        |   |

① 削除したいデータを選択後[削除]ボタンをクリック。対象データが削除されます。

# 4.4. 取込(印刷データ)

① 住所録一覧に表示されている住所録データのうち印刷したいデータに√を入れ、[取込]ボタンをクリックします。
 ※全て√オン/全て√オフ したい場合は、表題の[√]をクリックします。

| inBe宛           | 8名シール         | 印刷 |      |     |                               |                                         |                                                       | <u>_</u> 7/          |       |
|-----------------|---------------|----|------|-----|-------------------------------|-----------------------------------------|-------------------------------------------------------|----------------------|-------|
| 追加              | <b>F</b>      | 複製 | ● 開く | #削除 |                               |                                         |                                                       |                      | csv ‡ |
| >> 住            | 所錄            | 一覧 | <<   |     |                               |                                         |                                                       |                      |       |
|                 | 名称            |    | ~    |     |                               |                                         |                                                       |                      |       |
|                 |               |    |      |     |                               |                                         |                                                       |                      |       |
| 1               | ]-ł           | *  |      | 名称  | 郵便番号                          | 住所                                      | 部課名                                                   | 担当者                  | 名     |
| ~               | □- <br>1      | 00 | 太郎   | 名称  | <b>郵便番号</b><br>215-0004       | 住所<br>神奈川県川崎市麻生区万福寺〇〇〇〇                 | 部課名                                                   | 担当者                  | 韬     |
| <u>र</u> र<br>र | □-†<br>1<br>2 | 00 | 太郎花子 | 名称  | 郵便番号<br>215-0004<br>〒206-0014 | 住所<br>神奈川県川崎市麻生区万福寺○○○○<br>東京都多摩市乞田●●●● | <ul> <li>部課名</li> <li>営業部</li> <li>金融システム部</li> </ul> | 担当<br>田中 00<br>鈴木 ●● | 話名    |

#### ② 宛名シール印刷リストに①でチェックした住所録データが反映されます。

| B winBe宛名シール印刷            |                                                                             |         |       | - 🗆 ×          |
|---------------------------|-----------------------------------------------------------------------------|---------|-------|----------------|
| winBe宛名シー                 | ル印刷                                                                         |         |       | Version 21.1.0 |
| 🛉 印刷データ取込 🔹 印刷データ手入力 🔹    | ❷ 印刷データ編集   ✔ キャンセル ┃                                                       |         |       | 環境設定           |
| >>宛名シール印刷リスト<< ※<br>※     | 宛名シール印刷対象のデータを[+印刷データ取込]ボタンより取り込んでください<br>[+印刷データ取込]ボタンをクリックすると住所録一覧が表示されます | 3       |       | 두 郵便番号         |
| 名称                        | · 郵便番号 住所                                                                   | 部課名     | 担当者名  |                |
| 00 太郎                     | 215-0004 神奈川県川崎市麻生区万福寺〇〇〇〇                                                  | 営業部     | 田中 00 |                |
| <ul> <li>●● 花子</li> </ul> | 〒206-0014 東京都多摩市乞田●●●●                                                      | 金融システム部 | 鈴木●●  | - インボート        |
| 高橋 ●○                     | 〒206-0824 東京都稲城市若葉台●○-●○                                                    | 総務部     | #● ○介 |                |
|                           |                                                                             |         |       | ヘレプ            |
|                           |                                                                             |         |       | 操作説明           |
|                           |                                                                             |         |       | 📢 パージョン情報      |
|                           |                                                                             |         |       | お問合せ           |

# 4.5. CSV 抽出

- ③ 住所録一覧に表示されている全ての住所録データを CSV データで抽出します。
  - A) [CSV 抽出]ボタンをクリック。
  - B) 保存先とファイル名を指定し[OK]ボタンをクリック。

| B | vinBe河 | 日名シール | 印刷                        |             |     |        |                   |         |                  | -   |       | ×  |
|---|--------|-------|---------------------------|-------------|-----|--------|-------------------|---------|------------------|-----|-------|----|
|   | 追加     |       | 複製 🔹 🚷 開く                 | <b>業</b> 削除 |     |        |                   |         | <mark>0</mark> R | ia  | csv i | 抽出 |
|   | >> 住   | 所錄    | 一覧 <<                     |             |     |        |                   |         |                  |     |       |    |
|   | ,0[    | 名称    | ~                         |             |     |        |                   |         |                  |     |       |    |
| 순 | 1      | 3-14  |                           | 名称          | ₽   | 便番号    | 住所                | 部課名     | 担                | 当者名 |       |    |
| - | ~      | 1     | 00 太郎                     |             | 21  | 5-0004 | 神奈川県川崎市麻生区万福寺0000 | 営業部     | 田中(              | 00  |       |    |
| P | ~      | 2     | <ul> <li>●● 花子</li> </ul> |             | 〒20 | 6-0014 | 東京都多摩市乞田●●●●      | 金融システム部 | 鈴木               |     |       |    |
| ħ | ~      | 3     | 高橋●○                      |             | 〒20 | 6-0824 | 東京都稲城市若葉台●○-●○    | 総務部     | #• C             | 介   |       |    |
| Ħ |        |       |                           |             |     |        |                   |         |                  |     |       | •  |
| 9 |        |       |                           |             |     |        |                   |         |                  |     |       |    |

# 5. 宛名シール印刷

作成したい宛名データをリスト化し、宛名シールを一括印刷することができます。

#### 5.1. 住所録より宛名シール印刷リスト作成

[+印刷データ取込]ボタンをクリックし、住所録よりデータを取り込み、宛名シール印刷リストを作成します。
 ※取込方法は 4.4 取込(印刷データ)参照

| # winBe宛名シール印刷<br>winBe宛名シール<br>ウィンビー | レ印刷                                             |                                 |         |       | - □ > Version 21.1.0                  |
|---------------------------------------|-------------------------------------------------|---------------------------------|---------|-------|---------------------------------------|
| 🝦印刷データ取込 🖡印刷データ手入力 📢                  | ●印刷データ編集 🖌 キャンセル                                |                                 |         |       | 環境設定                                  |
|                                       | 1名シール印刷対象のデータを[+印刷データ<br>+印刷データ取込]ボタンをクリックすると住所 | 取込]ボタンより取り込んでください<br>録一覧が表示されます |         |       | ┳ 郵便番号                                |
| 名称                                    | 郵便番号                                            | 住所                              | 部課名     | 担当者名  |                                       |
| 00 太郎                                 | 215-0004 神奈川県川崎市                                | 5麻生区万福寺〇〇〇〇                     | 営業部     | 田中〇〇  |                                       |
| <ul> <li>● 花子</li> </ul>              | 〒206-0014 東京都多摩市乞                               | (田・・・・                          | 金融システム部 | 鈴木●●  |                                       |
| 高橋●○                                  | 〒206-0824 東京都稲城市若                               | 葉台●○-●○                         | 総務部     | 井● ○介 | · · · · · · · · · · · · · · · · · · · |
|                                       |                                                 |                                 |         |       | ヘルプ                                   |
|                                       |                                                 |                                 |         |       | 操作説明                                  |
|                                       |                                                 |                                 |         |       | (小) バージョン情報                           |
|                                       |                                                 |                                 |         |       | (1) お 問 合 せ                           |

## 5.2. 手入力で宛名シール印刷リスト作成

住所録を使用せず手入力でリストに追加したい場合(手入力データは画面を閉じると自動的に削除されます)

① [+印刷データ手入力]ボタンをクリックします。

| 印刷データ取込 🍦印刷データ手入力   | 🤨 印刷データ編集 🛛 🗸 キ                     | +ンセル                                                 |         |       | 環境設定                      |
|---------------------|-------------------------------------|------------------------------------------------------|---------|-------|---------------------------|
| 宛名シール印刷リスト<< ※<br>※ | ※宛名シール印刷対象のデータを<br>※[+印刷データ取込]ボタンをク | を<br>【+ 印刷データ取込】ボタンより取り込んでください<br>リックすると住所録一覧が表示されます |         |       | <b>一</b> 郵便番号             |
| 名称                  | 郵便番号                                | 住所                                                   | 部課名     | 担当者名  |                           |
| ) 太郎                | 215-0004 🛪                          | 申奈川県川崎市麻生区万福寺〇〇〇〇                                    | 営業部     | 田中〇〇  |                           |
| 花子                  | 〒206-0014 夏                         | 東京都多摩市乞田●●●●                                         | 金融システム部 | 鈴木 ●● |                           |
| •0                  | 〒206-0824 夏                         | 東京都稲城市若葉台●○-●○                                       | 総務部     | 井● 〇介 | 1                         |
|                     |                                     |                                                      |         |       | ヘルプ                       |
|                     |                                     |                                                      |         |       | <b>山</b> 操作説明             |
|                     |                                     |                                                      |         |       | <ol> <li>パンボート</li> </ol> |

- ② [宛名の手入力]画面が開きます。
- ③ データ入力後[取込]ボタンをクリックすると宛名シール印刷リストへ追加されます

| 名称   |   |       |            |  |
|------|---|-------|------------|--|
| 郵便番号 | Ŧ | ••• 🖛 | ▶ <u>Ш</u> |  |
| 住所   |   |       |            |  |
| 部課名  |   |       |            |  |
| 担当者名 |   |       |            |  |

# 5.3. 宛名シール印刷リストのデータ編集

リストのデータを編集することができます

※編集データは保存されません(画面を閉じると自動的に削除されます)。

① 編集したいデータを宛名シール印刷リストから選択後、[編集]ボタンをクリックすると[宛名の編集]画面が開きます。

| 🖡 印刷データ取込 🛛 🍦 印刷データ手入 🤊 | り 🚯 印刷データ編集 < キャンセル                                             |                      | 🚍 (D.B) | 環境設定       |
|-------------------------|-----------------------------------------------------------------|----------------------|---------|------------|
| 宛名シール印刷リスト<<            | ※宛名シール印刷対象のデータを[+印刷データ取込]ボタン。<br>※[+印刷データ取込]ボタンをクリックすると住所録一覧が表示 | より取り込んでください<br>示されます |         | <br>┳ 郵便番号 |
| 名称                      |                                                                 | 住所 部課名               | 相当者名    |            |
| 太郎                      | 215-0004 神奈川県川崎市麻生区万福                                           | 時0000 営業部            | 田中 00   | J          |
| 花子                      | 〒206-0014 東京都多摩市乞田●●●●                                          | 金融システム部              | 鈴木●●    |            |
| •0                      | 〒206-0824 東京都稲城市岩葉台●○-●                                         | ●○ 総務部               | 160 ●共  |            |
|                         |                                                                 |                      |         | ヘルプ        |
|                         |                                                                 |                      |         | 操作説明       |
|                         |                                                                 |                      |         |            |

② データ編集後[取込]ボタンをクリックすると宛名シール印刷リストへ反映されます。

| 名称   |   | 00 太郎    |      |              |  |
|------|---|----------|------|--------------|--|
| 郵便番号 | Ŧ | 215-0004 |      | <b>▼ ▶ Щ</b> |  |
| 住所   |   | 神奈川県川崎市  | 麻生区乃 | 5福寺          |  |
|      |   | 0000     |      |              |  |
| 部課名  |   | 営業部      |      |              |  |
| 担当者名 |   | 田中 00    |      |              |  |

# 5.4. 宛名シール印刷リストのデータ削除

① 削除したいデータを選択後[キャンセル]ボタンをクリック。対象データが印刷リストより削除されます。

| B winBe宛名シール印刷         |                                                   |                                 |         |       | - 🗆 X          |
|------------------------|---------------------------------------------------|---------------------------------|---------|-------|----------------|
| winBe宛名シー              | 心印刷                                               |                                 |         |       | Version 21.1.0 |
| 🍦 印刷データ取込 🔹 中刷データ手入力 🔹 | ▶ 印刷データ編集  ◆ キャンセル                                |                                 |         |       | 環境設定           |
| >>宛名シール印刷リスト<< ※<br>※  | 砲名シール印刷対象のデータを[+印刷データ<br>[+印刷データ取込]ボタンをクリックすると住所! | 取込]ボタンより取り込んでください<br>緑一覧が表示されます |         |       | ┳ 郵便番号         |
| 名称                     | 郵便番号                                              | 住所                              | 部課名     | 担当者名  |                |
| 00 太郎                  | 215-0004 神奈川県川崎市                                  | 麻生区万福寺0000                      | 営業部     | 田中 〇〇 |                |
| ●● 花子                  | 〒206-0014 東京都多摩市乞                                 | ⊞●●●●                           | 金融システム部 | 鈴木●●  | インポート          |
| 高橋 ●○                  | 〒206-0824 東京都稲城市若                                 | 葉台●○-●○                         | 総務部     | 井● 〇介 | 1              |
|                        |                                                   |                                 |         |       | くしょ            |
|                        |                                                   |                                 |         |       | 操作説明           |
|                        |                                                   |                                 |         |       | 🌖 パージョン情報      |
|                        |                                                   |                                 |         |       | お問合せ           |

# 5.5. 宛名シール印刷

① [印刷]ボタンをクリックします。

| <sup>B</sup> winBe宛名シール印刷<br>winBe宛名シール印刷<br>ウィンピー | 一ル印刷                              |                                      |         |        | - □ × Version 21.1.0 |
|----------------------------------------------------|-----------------------------------|--------------------------------------|---------|--------|----------------------|
| 🖕 मिन्नीर्जन न न न न न न न न न न न न न न न न न न   | 入力 📢 印刷データ編集 🖌                    | キャンセル                                |         | (IIII) | 環境設定                 |
| >> 宛名シール 印刷リスト <<                                  | ※宛名シール印刷対象のデー・<br>※[+印刷データ取込]ボタンを | ーーーーーーーーーーーーーーーーーーーーーーーーーーーーーーーーーーーー |         |        | ┳ 郵便番号               |
| 名称                                                 | 郵便番号                              | 住所                                   | 部課名     | 担当者名   |                      |
| 00 太郎                                              | 215-0004                          | 神奈川県川崎市麻生区万福寺〇〇〇〇                    | 営業部     | 田中〇〇   |                      |
| <ul> <li>● 花子</li> </ul>                           | 〒206-0014                         | 東京都多摩市乞田●●●●                         | 金融システム部 | 鈴木●●   | インポート                |
| 高橋 ●○                                              | ₹206-0824                         | 東京都稲城市若葉台●○-●○                       | 総務部     | 井● ○介  | 1                    |
|                                                    |                                   |                                      |         |        | へいプ                  |
|                                                    |                                   |                                      |         |        | 操作説明                 |
|                                                    |                                   |                                      |         |        | 🌖 パージョン情報            |
|                                                    |                                   |                                      |         |        | よ問合せ                 |

② 印刷開始位置の指定画面が開きます。

印刷開始位置と印字フォントサイズを選択後、[印刷]ボタンをクリックして下さい。 また、印刷位置(上、左)を調整したい場合は、ページ余白調整より微調整を行うことができます。

| 印刷開始位置 | を指定して下さい。 | 印字フォントサイズを指定して下さ                 |
|--------|-----------|----------------------------------|
| ●左 1段目 | 〇右 1段目    | O 10                             |
| 〇左 2段目 | 〇右 2段目    | ● 11 (標準)                        |
| 〇左 3段目 | 〇右 3段目    | Q 12                             |
| 〇左 4段目 | 〇右 4段目    | としていた。<br>※サイズ12の場合は、印刷プレビュー(    |
| 〇左 5段目 | 〇右 5段目    | 文字が切れていないかご確認ください                |
| 〇左 6段目 | 〇右 6段目    | ページ余白調整 (0.5mm単位)<br>上 12.5 - mm |
| 〇左 7段目 | 〇右 7段目    | 左 19.0 ‡ mm                      |

# 6. 環境設定

#### 6.1. 郵便番号データの更新

郵便番号データの更新をおこないます。

① 環境設定 [郵便番号]をクリックすると郵便番号データ更新画面が開きます。

| <sup>8</sup> winBe愛名シール印刷<br>winRo 猫名シール | 白閒                                                                     |         |       | - □ ×          |
|------------------------------------------|------------------------------------------------------------------------|---------|-------|----------------|
| 202-                                     | F-44 NP3                                                               |         |       | Version 21.1.0 |
| 🝦 印刷データ取込 🔹 印刷データ手入力 🔹 印                 | 刷データ編集   ✔ キャンセル ┃                                                     |         |       | 環境設定           |
| >> 宛名シール印刷リスト<< ※宛名3<br>※[+印             | ンール印刷対象のデータを[+印刷データ取込]ボタンより取り込んでください<br>刷データ取込]ボタンをクリックすると住所録一覧が表示されます |         |       | ┏ 郵便番号         |
| 名称                                       | 郵便番号 住所                                                                | 部課名     | 担当者名  |                |
| 00 太郎                                    | 215-0004 神奈川県川崎市麻生区万福寺〇〇〇〇                                             | 営業部     | 田中 00 | <b>.</b>       |
| <ul> <li>●● 花子</li> </ul>                | 〒206-0014 東京都多摩市乞田●●●●                                                 | 金融システム部 | 鈴木●●  |                |
| 高橋●○                                     | 〒206-0824 東京都稲城市若葉台●○-●○                                               | 総務部     | #● 〇介 | 1              |
|                                          |                                                                        |         |       | へして            |
|                                          |                                                                        |         |       | 操作説明           |
|                                          |                                                                        |         |       | 📢 バージョン情報      |
|                                          |                                                                        |         |       | お問合せ           |

- 更新する際は必ずインターネットに繋がっている環境でおこなって下さい。

- 全国一括または選択される数が多い場合、更新に時間がかかります。

#### ▼郵便番号データの更新

- 更新対象に『√』をし[更新]ボタンをクリックして下さい。

#### <郵便番号データ>

日本郵便株式会社ホームページに掲載されている住所の郵便番号 (CSV 形式)を当社にて毎月 10 日に最新版を取得し、当社 Web サーバーにアップロードしております。購入者様は・日本郵便株式 会社ホームページよりダウンロード手間なく、郵便番号データを更新する ことができます。

| THE T               | 2.X.M                 | (F5) (F3             |
|---------------------|-----------------------|----------------------|
| 郵便番号データ更            | 新日 : 2021/03/18<br>※設 | ;<br>定済みの都道府県には√がつきま |
| □全国一括               | ☑ 石川県                 | ☑広島県                 |
| ☑ <mark>北海道</mark>  | ☑福井県                  | ☑山口県                 |
| □青森県                | ☑山梨県                  | ☑ 徳島県                |
| ☑ 岩手県               | ☑ 長野県                 | ☑ 香川県                |
| ☑ 宮城県               | ☑岐阜県                  | ☑ 愛媛県                |
| 🗹 秋田県               | ☑ 静岡県                 | ☑ 高知県                |
| ☑山形県                | ☑ 愛知県                 | ☑福岡県                 |
| ☑ 福島県               | ☑三重県                  | ☑ 佐賀県                |
| ☑ 茨城県               | ☑滋賀県                  | ☑ 長崎県                |
| ☑栃木県                | ☑ 京都府                 | ☑熊本県                 |
| ☑ 群馬県               | ☑ 大阪府                 | ☑ 大分県                |
| ☑ 埼玉県               | ☑ 兵庫県                 | ☑ 宮崎県                |
| ☑ 千 <mark>葉県</mark> | ☑奈良県                  | ☑ 鹿児島県               |
| ☑ 東京都               | ☑ 和歌山県                | ☑ 沖縄県                |
| ☑ 神奈川県              | ☑鳥取県                  | □ 大口事業所個別番号          |
| ☑ 新潟県               | ☑島根県                  |                      |
| ☑ 富山県               | ☑ 圌山県                 |                      |

# 6.2. インポート

住所録へ外部データをインポートすることができます。

| インポート可能データ形式 | カンマ区切りの CSV ファイル。                               |
|--------------|-------------------------------------------------|
| データの並び順      | [名称 1][名称 2][フリガナ][郵便番号][住所 1][住所 2][部課名 1][部課名 |
|              | 2][担当者名]                                        |
| 必須データ        | [名称 1]                                          |
|              | ※必須データが無い場合インポートはできません。                         |
| 注意点          | [フリガナ]                                          |
|              | 半角カナ、全角カナ、ひらがなの場合は半角カナに変換され保存データが無い場合は「ソノタ」を自   |
|              | 動設定U保存                                          |
| 文字数制限        | [名称 1]:22字                                      |
|              | [名称 2]:22字                                      |
|              | [フリガナ] : 半角 22 字                                |
|              | [郵便番号]:10字                                      |
|              | [住所 1] : 22 字※宛名シールの印字幅                         |
|              | [住所 2] : 22 字※宛名シールの印字幅                         |
|              | [部課名 1]:22字                                     |
|              | [部課名 2]:22字                                     |
|              | [担当者名]:22字                                      |
|              | ※上記文字数以上にデータがある場合は超えた文字はカット                     |

#### <インポート可能ファイル形式及びデータ>

# <インポート方法>

① [インポート]をクリックするとインポート画面が開きます。

| B winBe宛名シール印刷          |                                |                                                   |         |       | - 🗆 ×          |
|-------------------------|--------------------------------|---------------------------------------------------|---------|-------|----------------|
| winBe宛名シール              | レ印刷                            |                                                   |         |       | Version 21.1.0 |
| 🍦 印刷データ取込 🔹 印刷データ手入力 🍕  | 印刷データ編集 🗸 🚽                    | +r)t/l                                            |         | 日月 日月 | 環境設定           |
| >>宛名シール印刷リスト<< ※宛<br>※元 | 名シール印刷対象のデータ<br>+ 印刷データ取込]ボタンを | 7を[+印刷データ取込]ボタンより取り込んでください<br>クリックすると住所録一覧が表示されます |         |       | 두 郵便番号         |
| 名称                      | 郵便番号                           | 住所                                                | 部課名     | 担当者名  |                |
| 00 太郎                   | 215-0004                       | 神奈川県川崎市麻生区万福寺〇〇〇〇                                 | 営業部     | 田中〇〇  |                |
| ●● 花子                   | 〒206-0014                      | 東京都多摩市乞田●●●●                                      | 金融システム部 | 鈴木●●  | インポート          |
| 高橋●○                    | ₹206-0824                      | 東京都稲城市若葉台●○-●○                                    | 総務部     | 井● ○介 |                |
|                         |                                |                                                   |         |       | ヘルプ            |
|                         |                                |                                                   |         |       | 操作説明           |
|                         |                                |                                                   |         |       | 📢 パージョン情報      |
|                         |                                |                                                   |         |       | お問合せ           |

- ② インポートするファイルを[・・・]ボタンをクリックし選択します。
- ③ [次へ]ボタンをクリック。

| winBe宛名シール印刷     |                       |                   |      | >          |
|------------------|-----------------------|-------------------|------|------------|
| インポート            |                       |                   | ×    | 中止<br>(F3) |
| インポートするデータ :     | 住所録                   |                   |      |            |
| データは以下の並び順で      | 作成してください。             |                   |      |            |
| [名称1] [名称2] [フリ; | ガナ] [郵便番号] [住所1] [住   | 所2][部課名1][部課名2][担 | 当者名] |            |
|                  |                       |                   |      |            |
|                  |                       |                   |      |            |
|                  |                       |                   |      |            |
|                  |                       |                   |      | *          |
| インボートオスファイルター・   |                       |                   |      |            |
| インボートするファイル名 :   | h、                    | 원숙! .7/편남! \      |      |            |
| インポートするファイル名 :   | カンマ区切りのCSVファイルを       | 指定してください。         |      |            |
| インボートするファイル名 :   | カンマ区切りのCSVファイルを       | 指定してください。         |      |            |
| インポートするファイル名 :   | カンマ区切りのCSVファイルを<br>次へ | 皆定してください。         |      |            |
| インボートするファイル名 :   | カンマ区切りのCSVファイルを<br>次へ | 皆定してください。         |      |            |

- ④ インポート一覧画面が開きます。
- ⑤ [保存]ボタンをクリックします。

| 名称1 名称                                                                                                    | - TUH <sup>2</sup> +                              | ( ヒ 川 採 ) コンハート デーダー見                        |                                                                      |     |      |      |           |  |  |
|----------------------------------------------------------------------------------------------------|---------------------------------------------------|----------------------------------------------|----------------------------------------------------------------------|-----|------|------|-----------|--|--|
| Set 1 - Contractor and the Contractor and the Contractor and t | 2 29/17                                           | 郵便番号                                         | 住所1                                                                  | 住所2 | 部課名1 | 部課名2 | 担当者名      |  |  |
| 島工業株式会社                                                                                                    | 7キシマコウキョウ                                         | 196-0032                                     | 東京都昭島市郷地町1-1-1                                                       |     |      |      | 昭島太郎      |  |  |
| 式会社青梅組                                                                                                    | オウメク゛ミ                                            | 198-0025                                     | 東京都青梅市末広町1-1-1                                                       |     |      |      | 青梅太郎      |  |  |
| 为会社A 株式会社                                                                                                    | キョウリョクカ゛イシャA                                      | 150-0001                                     | 東京都渋谷区神宮前1-1-1                                                       |     |      |      | ・・・・さん    |  |  |
| 为会社B 株式会社                                                                                                    | ‡30J302*194B                                      | 150-0001                                     | 東京都渋谷区神宮前1-1-2                                                       |     |      |      | 奥さん       |  |  |
| 「瀬建設株式会社                                                                                                    | キヨセケンセツ                                           | 204-0011                                     | 東京都清瀬市下清戸1-1-1                                                       |     |      |      | 清瀬太郎      |  |  |
| 末式会社立川工務店                                                                                                    | タチカワコウムテン                                         | 190-0012                                     | 東京都立川市曙町1-1-1                                                        |     |      |      | 立川太郎      |  |  |
| 周布組株式会社                                                                                                    | チョウフク*ミ                                           | 182-0021                                     | 東京都調布市調布ケ丘1-1-1                                                      |     |      |      | 調布太郎      |  |  |
| リウス府中株式会社                                                                                                    | ハウスフチュウ                                           | 183-0015                                     | 東京都府中市清水が丘1-1-1                                                      |     |      |      |           |  |  |
| \王子建設株式会社                                                                                                    | ハチオウシ゛ケンセツ                                        | 192-0001                                     | 東京都八王子 2 - 2 - 2                                                     |     |      |      | 八王子太郎     |  |  |
| 朱式会社羽村組                                                                                                    | ハムラク*ミ                                            | 205-0014                                     | 東京都羽村市羽東1-1-1                                                        |     |      |      | 青梅太郎      |  |  |
| 守中建設工業株式会社                                                                                                    | フチェウケンセリコウキ。ヨウ                                    | 183-0027                                     | 東京都府中市本町1-1-1府中ビル1                                                   |     |      |      | 府中太郎      |  |  |
| 武蔵野興業株式会社                                                                                                    | <u>አ</u> ዛን <i>ነ</i>                              | 180-0006                                     | 東京都武蔵野市中町2-2-2                                                       |     |      |      | 武蔵野太郎     |  |  |
| N王子建設株式会社<br>株式会社羽村組<br>5中建設工業株式会社<br>試蔵野鋼業株式会社                                                                                                    | バチオウジ* ケンセザ<br>ハムラク* ミ<br>フチュクケンセサコウキ* ヨウ<br>ムザジノ | 192-0001<br>205-0014<br>183-0027<br>180-0006 | 東京都八王子2-2-2<br>東京都羽村市羽東1-1-1<br>東京都府中市本町1-1-1府中ビル1<br>東京都武蔵野市中町2-2-2 |     |      |      | 八: 青花 府 武 |  |  |

⑥ 住所録にインポートしたデータが保存されます。

# 6.3. バージョン情報

現在使用中のバージョン情報は画面右上表示より確認することができます。

(画面右メニュー「バージョン情報」ボタンからもご確認いただけます。)

最新バージョンがリリースされた際は、自動更新されます。

- 自動更新は、インターネットに繋がっている環境でのみ自動的に実行されます。

| B winBe宛名シール印刷<br>winBe宛名シー                                                                    | ール印刷                                                                                                    |                               |                                                                                                    | - C X                                           |
|------------------------------------------------------------------------------------------------|----------------------------------------------------------------------------------------------------|-------------------------------|----------------------------------------------------------------------------------------------------|-------------------------------------------------|
| ウィンビー                                                                                          | ) 📢 印刷デーダ編集 🖌 キャンセル                                                                                                    |                               |                                                                                                    | 環境設定                                            |
| <ul> <li>▲印刷データ知込</li> <li>▲印刷デーク知知</li> <li>&gt;&gt; 宛名シール印刷リスト</li> <li></li> <li></li></ul> | <ul> <li>●●印刷デーが編集 ● キャンセル</li> <li>※宛名シール印刷対象のデータを[+印刷デーク取込]市外ンより取り込んで(株<br/>※[+印刷デーク取込]ボタンをクリックすると住所録一覧が表示されます</li> <li>●●●●●●●●●●●●●●●●●●●●●●●●●●●●●●●●●●●●</li></ul> | Edun<br>営業部<br>全融システム部<br>総務部 | 日<br>田中<br>○<br>金<br>本<br>・<br>・<br>日中<br>○<br>〇<br>金<br>〇<br>〇<br>〇<br>〇<br>〇<br>〇<br>〇<br>〇<br>〇<br>〇<br>〇<br>〇<br>〇<br>〇<br>〇<br>〇<br>〇 | 環境設定                                            |
|                                                                                                |                                                                                                    | Copyrig<br>株式会<br>This prod   | ht(c) 2016 - 2021<br>社 ビーナックス All rig<br>luct includes software dev                                                                        | hts reserved.<br>eloped by Inprise Corporation. |

## 6.4. お問い合わせ

ソフトに関するお問い合わせは、メールにて承っております。 画面右メニューの「お問い合わせ」ボタンをクリックしますと、メーラーが自動で起動します。 ご利用中のソフト名、バージョン、弊社メールアドレスが自動セットされますので、 お名前、お問い合わせ内容をご記入の上、ご返信ください。 弊社にて内容確認後、順次対応させていただきます。

| 🖕 印刷データ取込 🛛 🍦 印刷データ手入 | カ 🔹 印刷データ編集 🛛 🗸 キャンセル 📗                         |                                     |         |       | 環境設定   |
|-----------------------|-------------------------------------------------|-------------------------------------|---------|-------|--------|
| 〉宛名シール印刷リスト<<         | ※宛名シール印刷対象のデータを[+印刷デ<br>※[+印刷データ取込]ボタンをクリックすると6 | ータ取込]ポタンより取り込んでください<br>主所録一覧が表示されます |         |       | 두 郵便番号 |
| 名称                    | 郵便番号                                            | 住所                                  | 部課名     | 担当者名  |        |
| 00 太郎                 | 215-0004 神奈川県川                                  | 崎市麻生区万福寺〇〇〇〇                        | 営業部     | 田中 00 |        |
| ●● 花子                 | 〒206-0014 東京都多摩                                 | 市乞田●●●●                             | 金融システム部 | 鈴木●●  | インポート  |
| 高橋 ●○                 | 〒206-0824 東京都稲城                                 | 市若葉台●○-●○                           | 総務部     | 井● 〇介 |        |
|                       |                                                 |                                     |         |       | ヘルプ    |
|                       |                                                 |                                     |         |       | 操作説明   |
|                       |                                                 |                                     |         |       |        |

『winBe 宛名シール印刷』操作説明書

株式会社ビーナックス 〒206-0025 東京都多摩市乞田1284 永山Uビル6F http://www.bnacs.jp/ ※本書の内容に関しては訂正・改善のため、予告なしに変更することがあります。